# FICHE RÉSUMÉE FAIRE UNE RECHERCHE INTERNET EFFICACE

## Qu'est-ce que Internet :

Internet est un outil très puissant nous permettant de faire un nombre considérable de tâches. Il nous permet par exemple de nous informer, de communiquer, d'échanger des contenus, des fichiers.

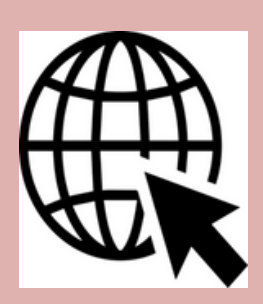

Tout d'abord il vous faudra ouvrir un des navigateurs internet de votre ordinateur. Voici les plus connus :

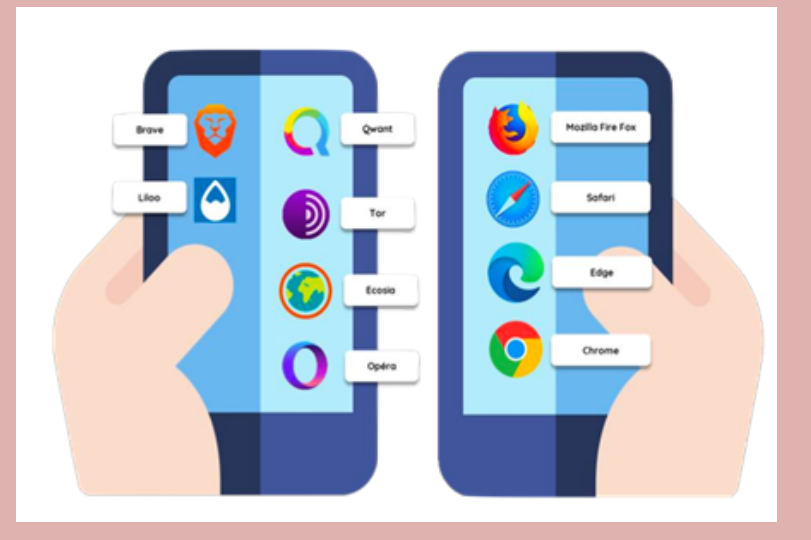

Une fois dans votre navigateur, le moteur de recherche est utilisé pour effectuer vos recherches Le plus connu à ce jour est Google En voici quelques uns :

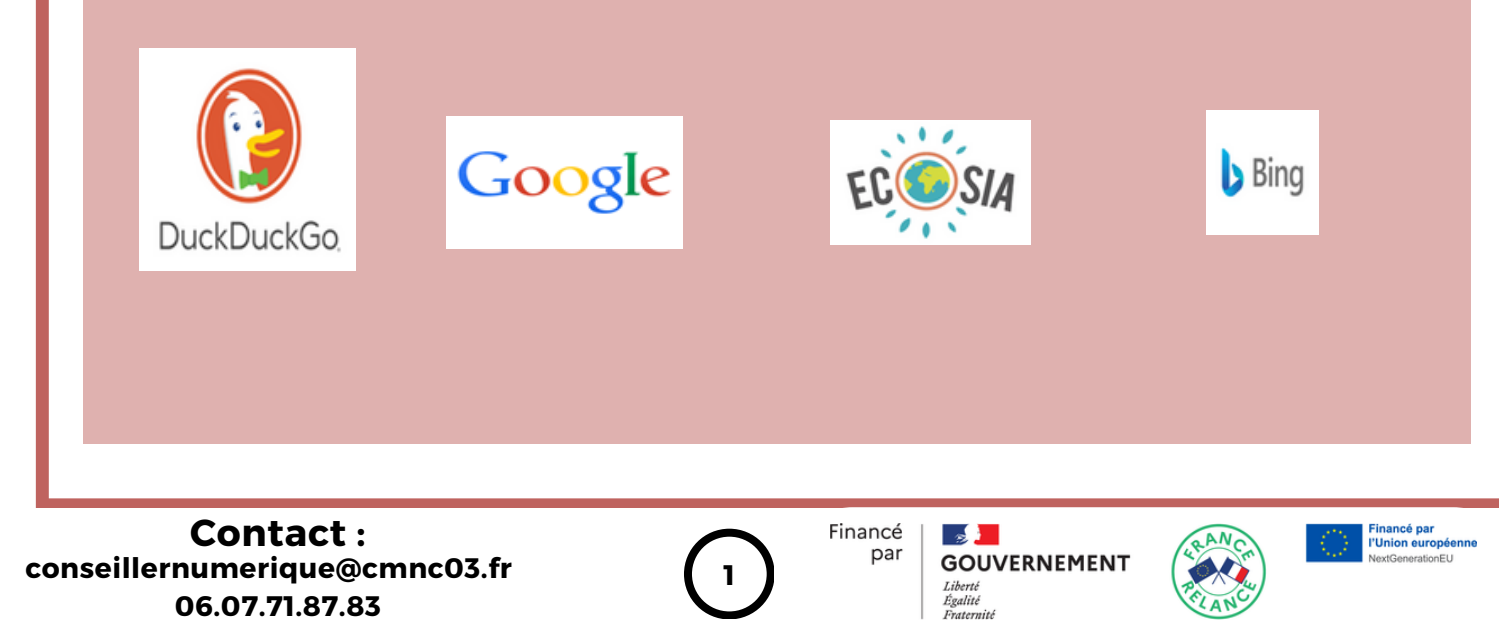

## Les filtres de recherche

#### "Google" - Les filtres de recherche Pour affiner les résultats de votre recherche plusieurs filtres et outils sont proposés. Les filtres de recherche sont là pour cibler Q Tous 🛇 Maps 🗐 Actualités 🖾 Images 🧷 Shopping E Plus le type de résultat que vous souhaitez. Vidéos Si vous sélectionnez @ Maps vos résultats pertinents apparaitront sur une carte, si vous Livres choisissez Actualités , la liste de résultats fera apparaitre l'actualité en rapport avec vos X Flights mots clés. Le principe s'applique pour tous les filtres visibles mais aussi ceux cachés d Finance dans le menu : Plus . Pour chaque famille de filtres vous trouverez également Q Tous 🔮 Maps 🛞 Actualities C Images 0 10 1.05 des outils associés. Ci-contre un exemple de recherche Taille d'images. En choisissant le menu outils de nouvelles 🥑 80800 corbie 101 options à appliquer à notre recherche apparaissent. Taille Couleur Type Période Droits d'usage 🕶 Les filtres vus précédemment ne sont Conseils de base : pas toujours suffisant lors d'une Ne vous souciez pas des majuscules. recherche. C'est pourquoi la recherche Ne vous souciez pas des accents. avancée existe, en saisissant dans la Éliminez les mots non significatifs : les barre de recherche des "opérateurs" articles, mots de liaison, pronoms. associés aux mots clés. « Commentry Montmarault Néris » Guillemets («....») Numérique and Commentry AND Fleuve or canal OR qui vole \* vole \* astérisque (\*) Ordinateur 500..800 euros deux points (..) déclaration travaux filetype:pdf filetype: Les guillemets permettent d'afficher des résultats contenant l'expression exacte : L'opérateur AND affichera des résultats contenant les deux termes : L'opérateur OR affichera des résultats contenant l'un ou l'autre des deux termes : fleuve ou canal. L'astérisque remplace des mots manquants et permet de retrouver l'intégralité d'une expression: Qui vole un œuf vole un bœuf. Les deux points permettent d'afficher une fourchette de résultats : Des ordinateurs dont le prix est compris entre 500 et 800 euros. Grace à cet opérateur il est possible de faire ressortir des fichiers d'un certain type ici ce seront des documents .pdf. Il faut savoir qu'il existe d'autres opérateurs et qu'il est Plus d'informations sur le site possible de les combiner entre eux du journal du Net pour avoir un résultat au plus proche de votre recherche.

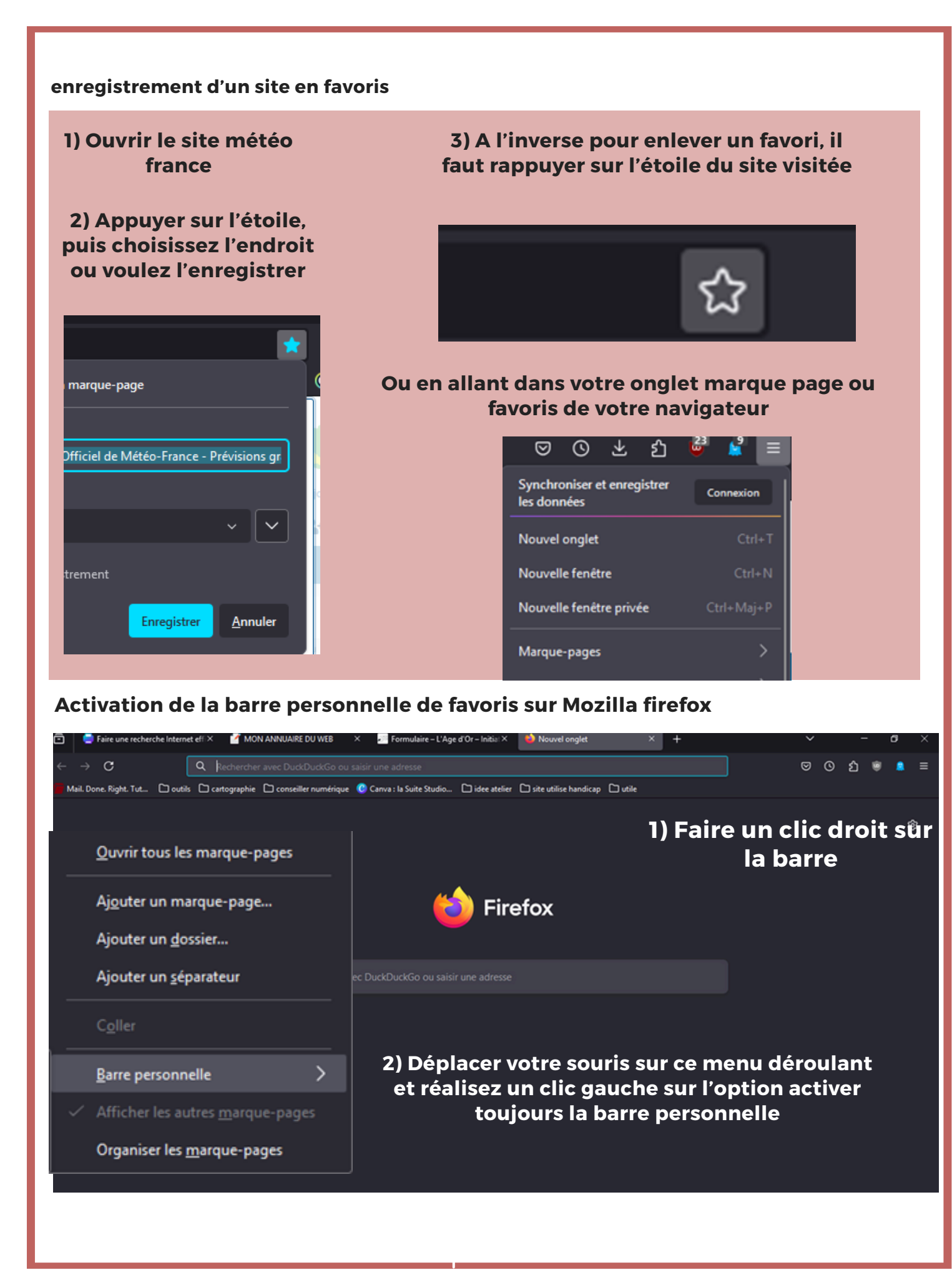

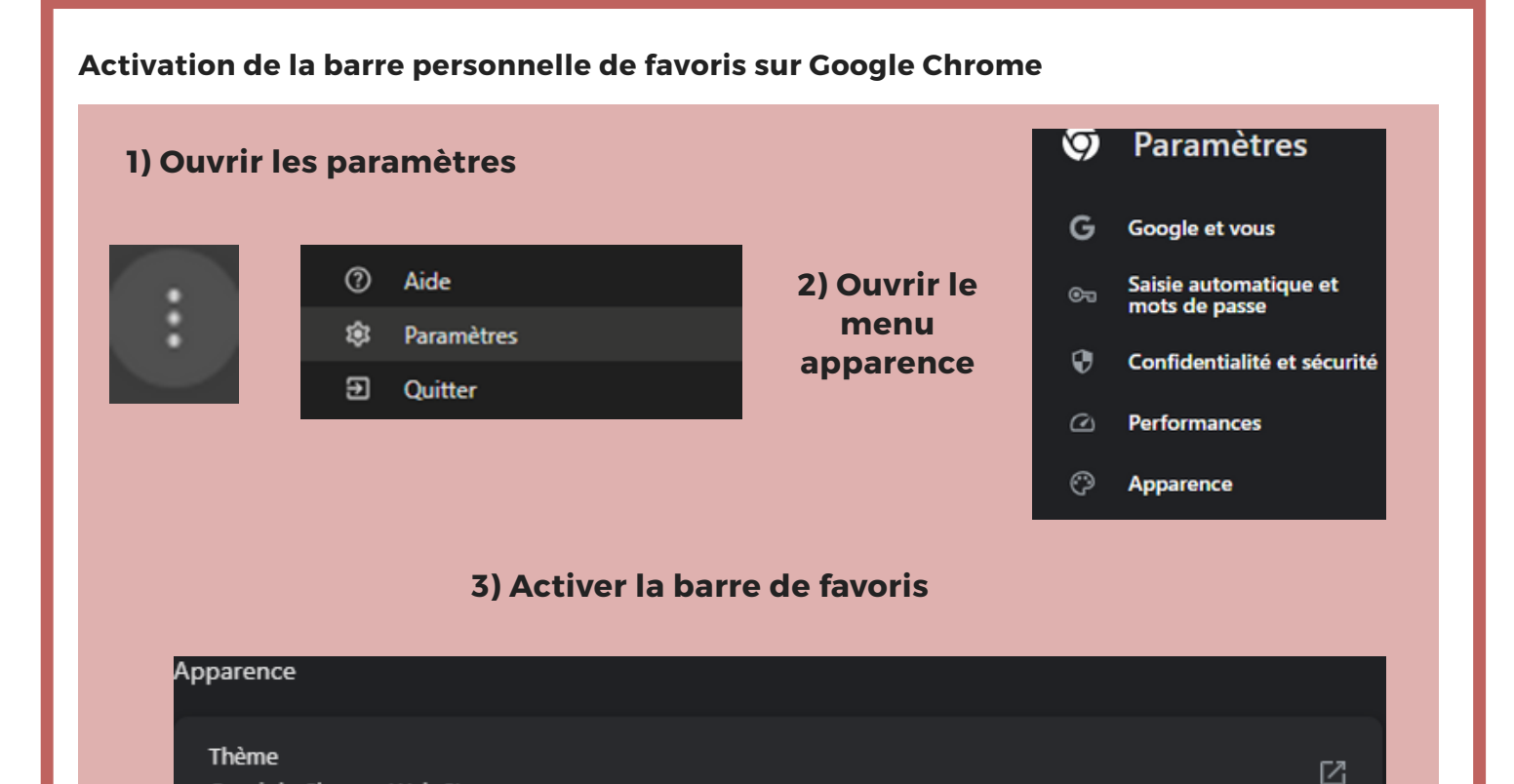

| Mode                                    | Appareil 👻 |
|-----------------------------------------|------------|
| Afficher le bouton Accueil<br>Désactivé |            |
| Afficher la barre de favoris            | O          |
|                                         |            |

# Créer un raccourci d'une adresse url sur votre bureau

Ouvrir le Chrome Web Store

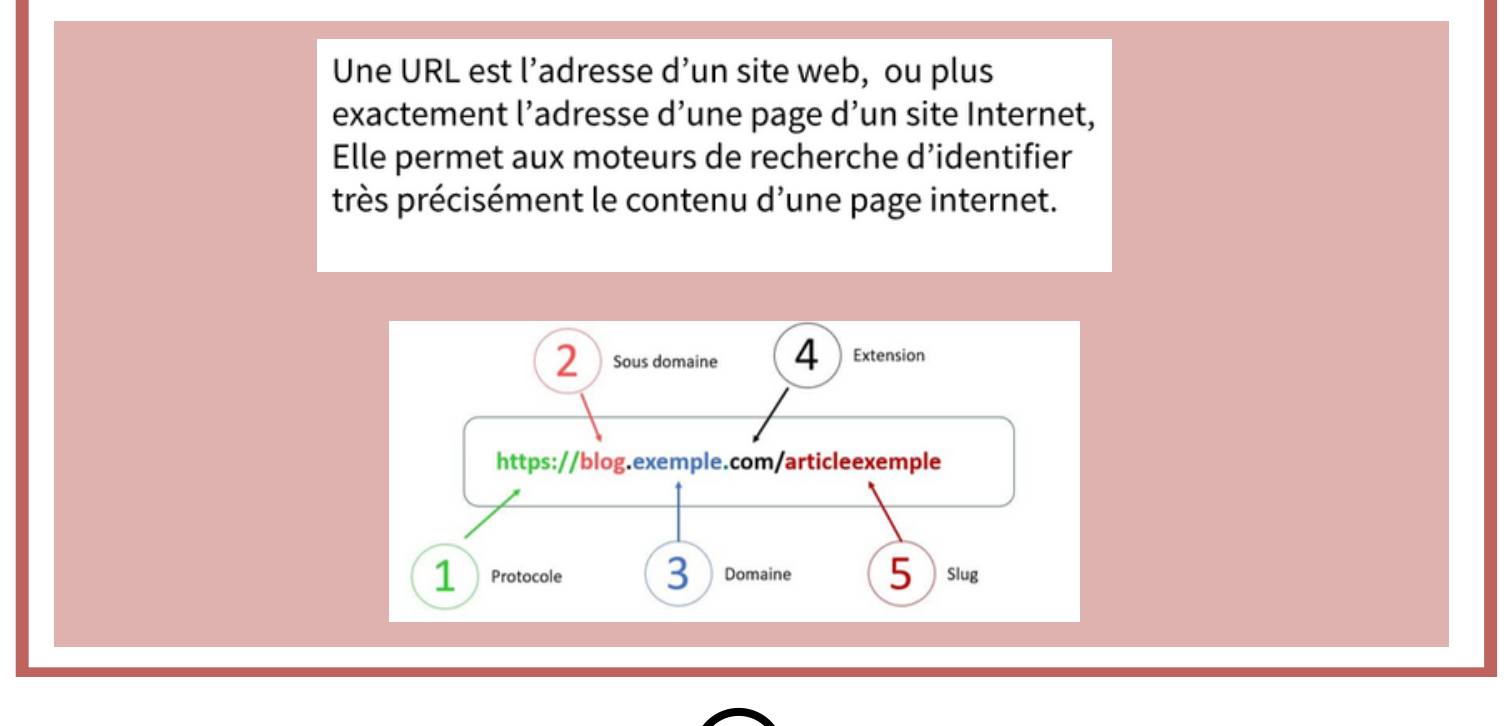

2

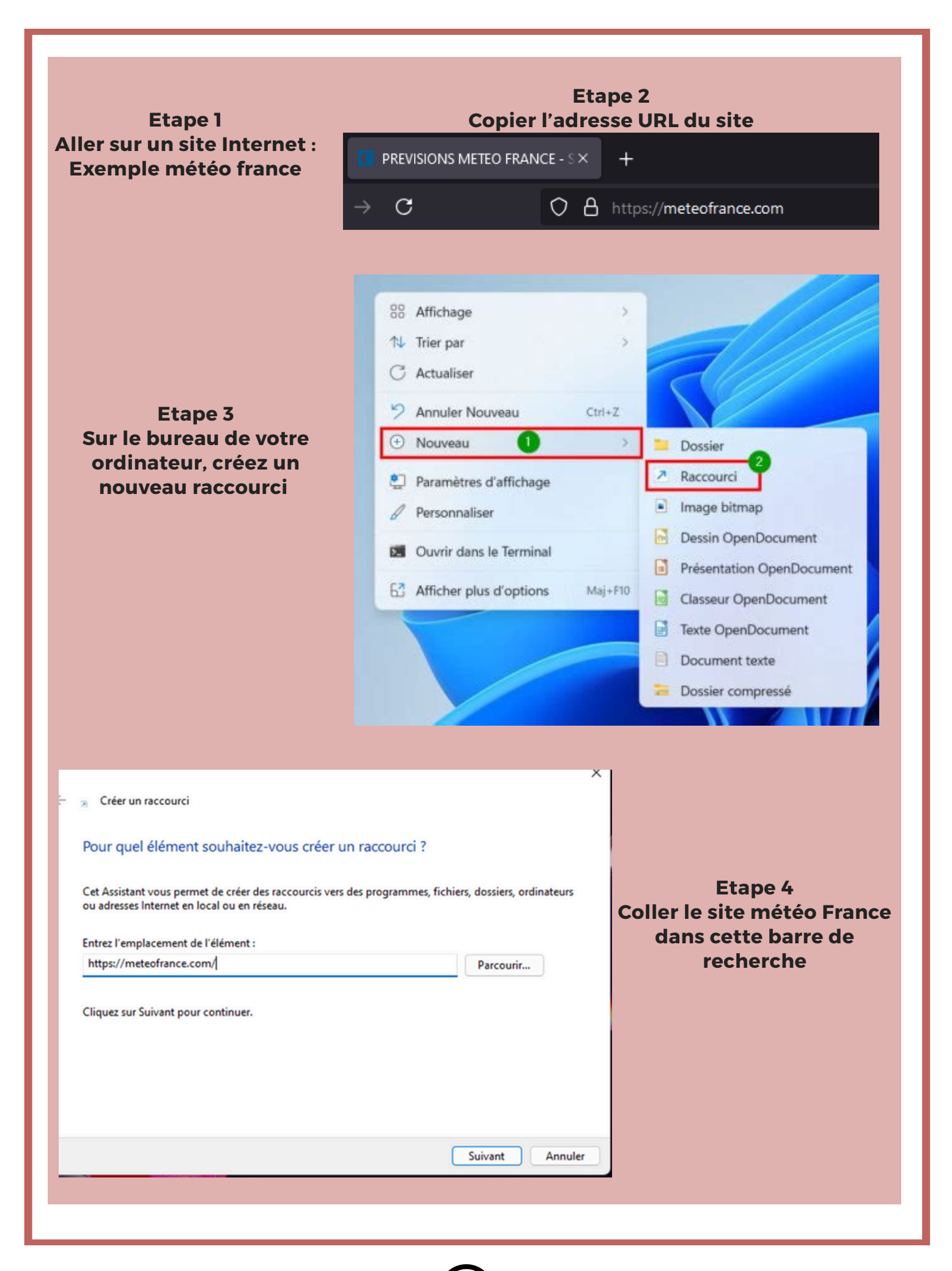

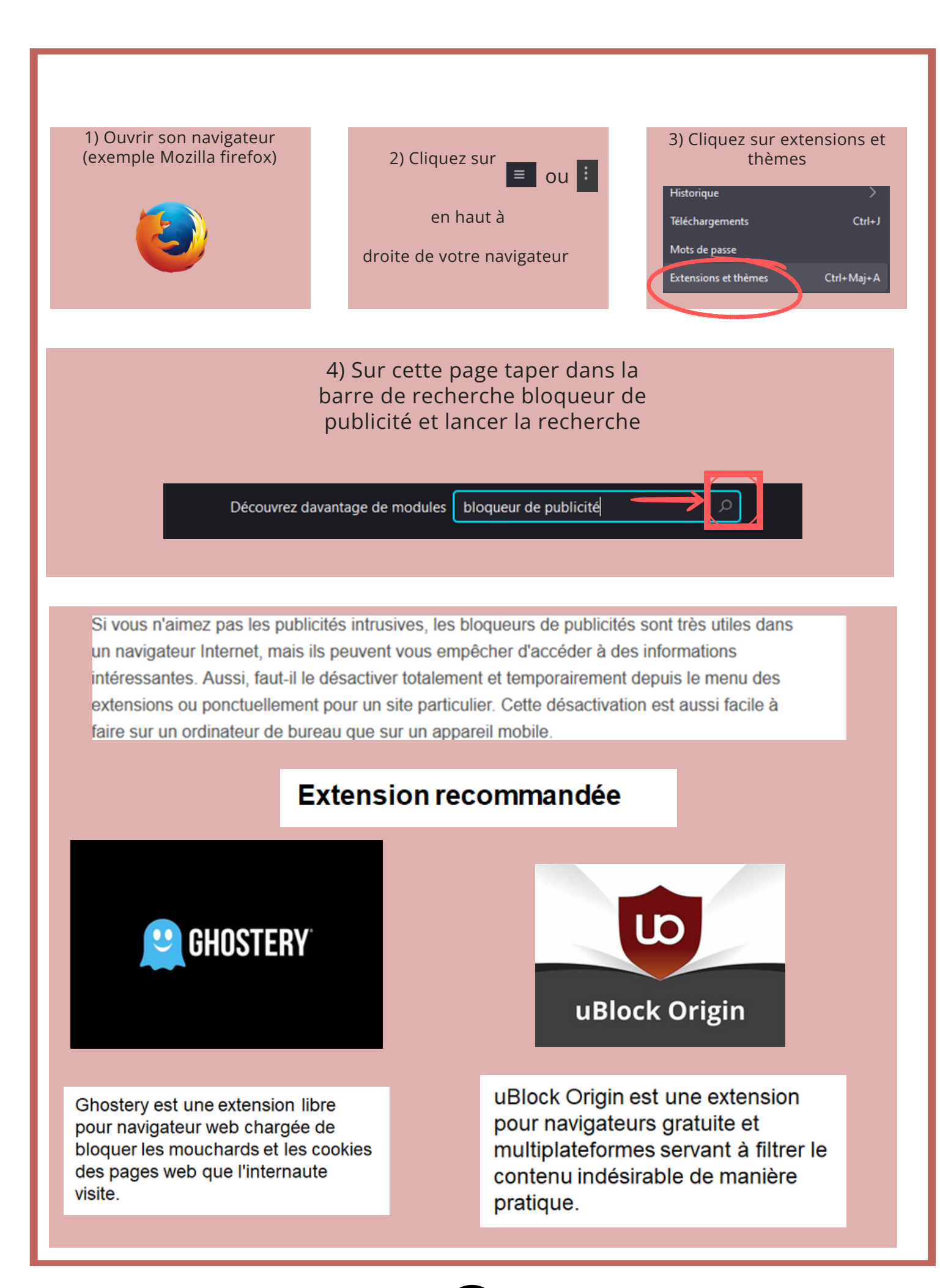

## Utilisation du mode navigation privée

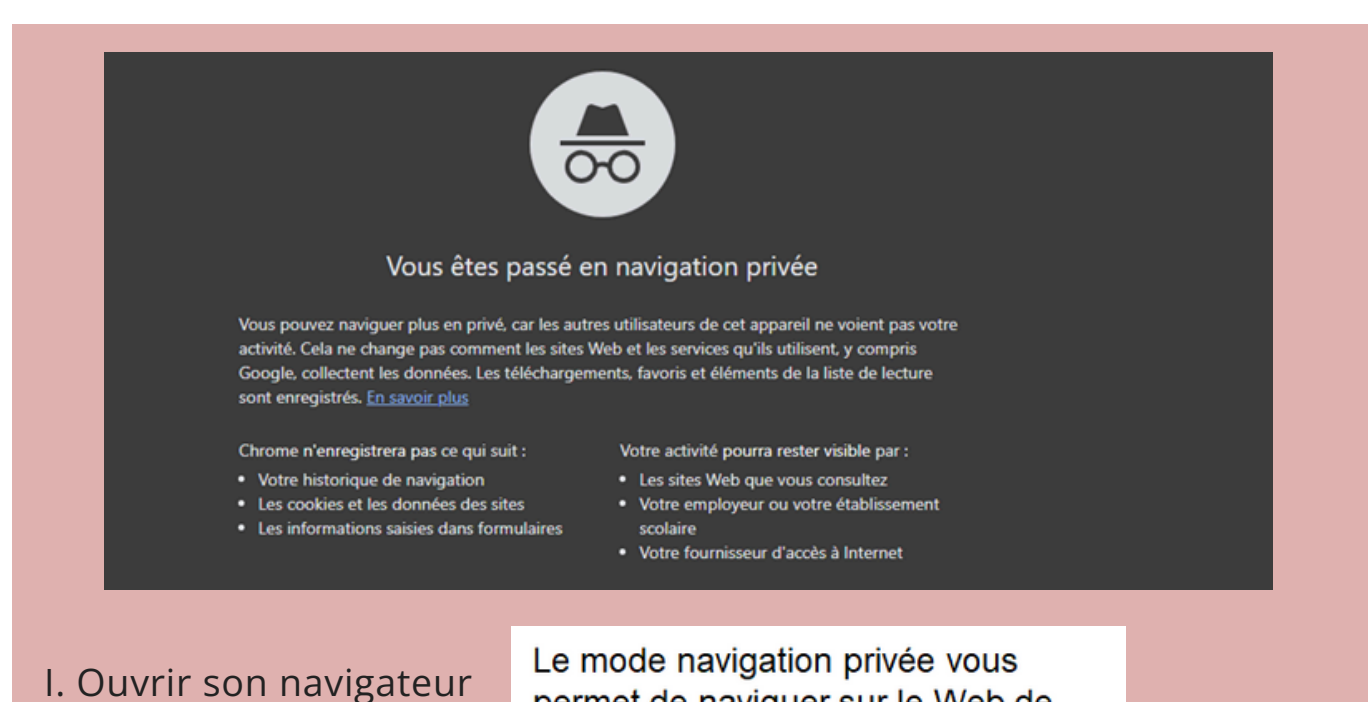

permet de naviguer sur le Web de

Favoris

**Cliquez sur le menu puis** 

ouvrez le menu nouvelle fenêtre privée

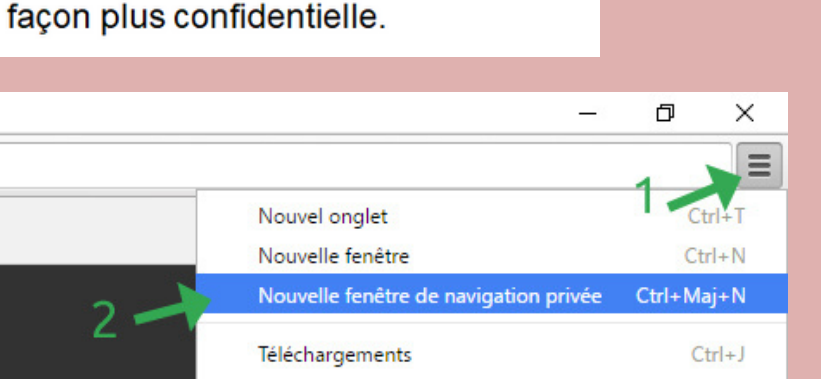

### Mon annuaire du web

Mon annuaire du web est un site Internet permettant d'avoir accès à divers outils avec un affichage ergonomique.

Votre Annuaire MON personnalisé du Web ANNUAIRE d'aujourd'hui

b

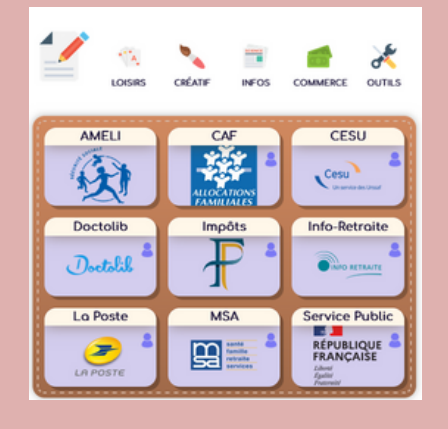

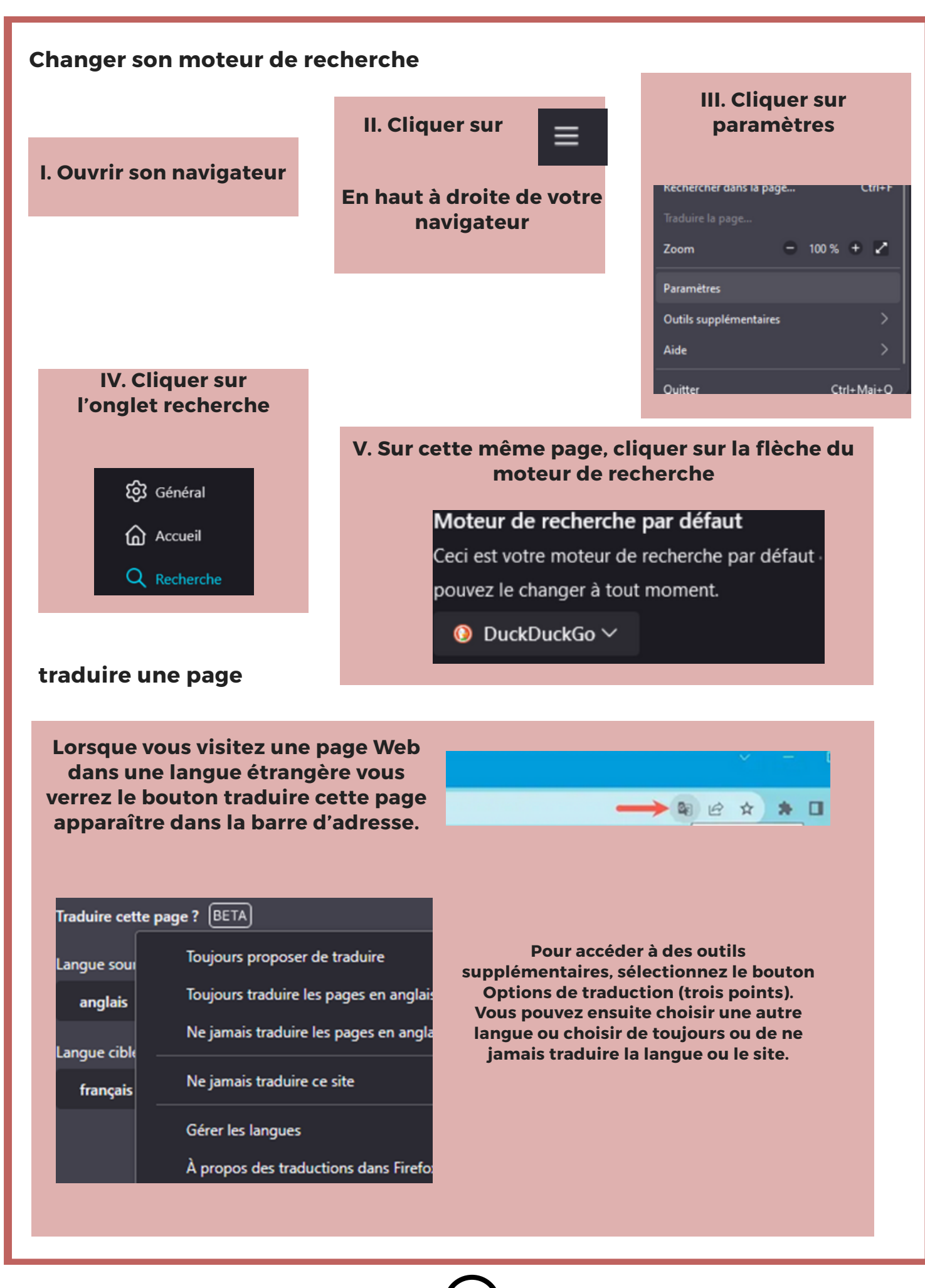

Supprimer l'historique de votre navigateur

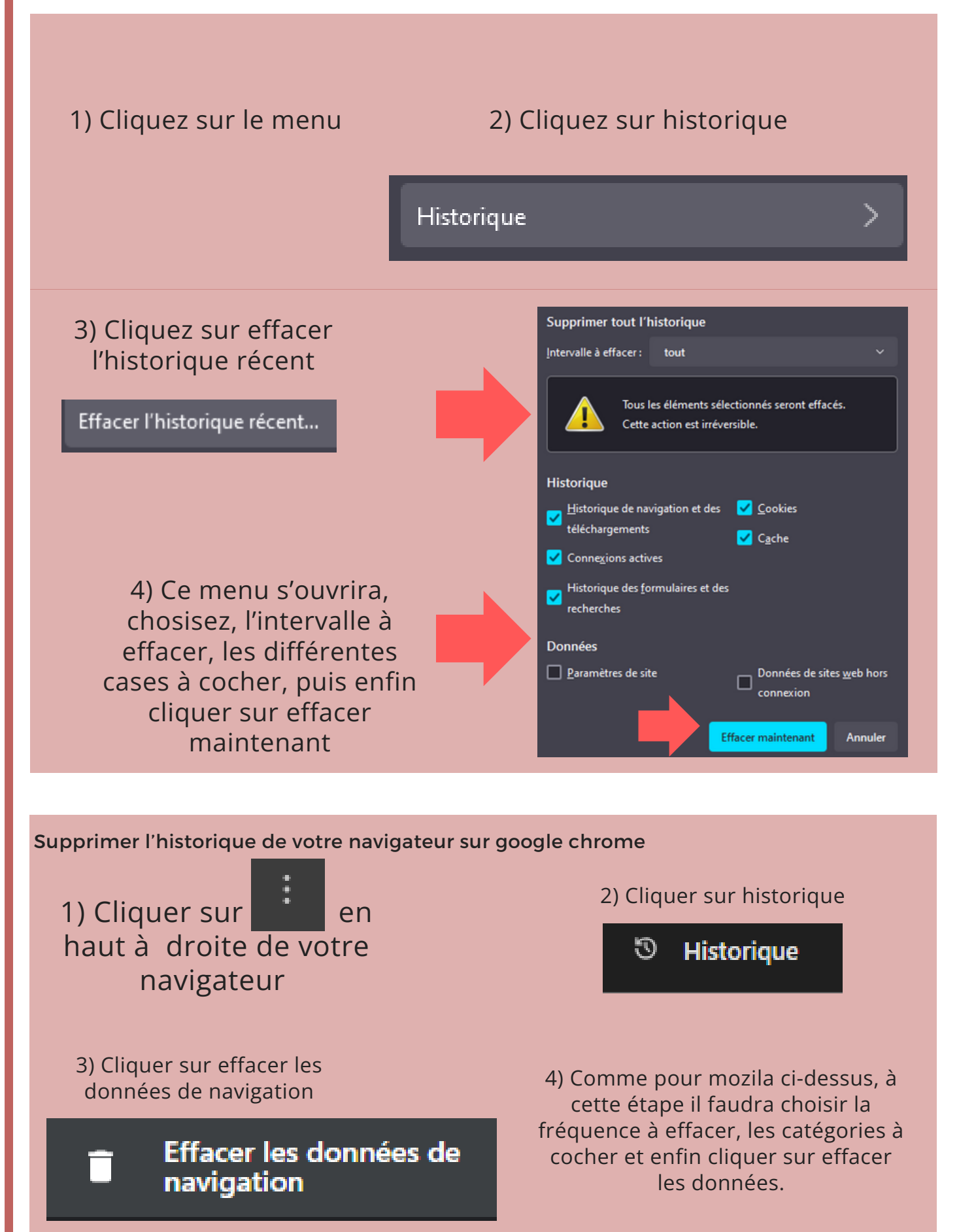